## 19. Mokėtinų/gautinų sumų valdymas

**Mokėtinų/gautinų sumų valdymas.** Registruojant apskaitos įrašus, kuriuose dalyvauja skolinės sąskaitos (pvz.: 2410, 4430 t.y. tos, kuriose registruojamos skolos – sistemoje sąskaitų plane jos turi požymį *Atsiskaitomoji*) ir banko bei kasos mokėjimus, sistemoje kuriamos atitinkamai *Mokėtinos (Jūsų įmonės skola) arba Gautinos (Jums skolingi)* sumos. Šios sumos susidengia pvz.: atlikus arba gavus apmokėjimą už išrašytą sąskaitą. Jei pinigų gavime arba išmokėjime pridedate pagrindo dokumentą – tada dengimas įvyksta automatiškai. Būna atvejų, kai pirmiausia yra mokėjimas, o tik tada užregistruojama sąskaitą, tokiu atveju dengimą reikia atlikti rankiniu būdu. Arba stornuojate užregistruotą sąskaitą, kuri yra apmokėta – tada dengimą taip pat reikia atlikti rankiniu būdu. Dalis skolų ataskaitų naudoja skolų dengimų lange esančią informaciją, todėl **būtina** visada sudengti čia esančias sumas, kurios turi susidengti tarpusavyje. Priešingu atveju, jei sumos bus nesudengtos, ataskaitoje galite matyti skolą, nors Didžiojioje knygoje skolos nebus.

## 1. Skolų dengimas.

1.1. Skolų dengimas atliekamas *Mokėjimai -> skolų dengimas*. Viršutinėje lentelėje matomas partnerių sąrašas. Apatinėje lentelėje, pažymėjus konkretų partnerį matomos jo mokėtinos/gautinos sumos. Pagal nutylėjimą visada naudojamas mokėtinų gautinų filtras, kuris rodo tik nepadengtas arba dalinai padengtas sumas ir kur kita šalis turi ir mokėtinas ir gautinas sumas, todėl jei kažkurios sumos nerandate – išvalykite visus filtrus paspaudę prie lupos esantį **X** simbolį.

| 🗸 🥹 Pradinis pusiapis 🛛 🔄 🔤 скощ dengim       | as 🔛        |                                                                                    |
|-----------------------------------------------|-------------|------------------------------------------------------------------------------------|
| 🔍 Partnerių paieška                           |             |                                                                                    |
| ~                                             |             |                                                                                    |
| Kīta šalis 🔹                                  | Statusas    | ✓ Dalinai padengta, Nep 2 ✓ ✓ Kitos šalies mokėti ✓ Turi mokėtinas sumas ir gaut ✓ |
| 代 Pridėti kriterijų 👻 🔲 Vykdyti paiešką atida | arius langą |                                                                                    |
| 🍈 Veiksmai 🔹 🏈 Padengti visus  Pa             | artneris    |                                                                                    |
|                                               |             |                                                                                    |

1.2. Norėdami sudengti sumas, pirmiausia turite pažymėti varneles, esančias šalia mokėtinos ir gautinos sumos, kurias norite sudengti ir spausti **[Dengti]**. Taip sumos bus sudengtos.

| -                         |                       |                        |                      |          |                  |                                      |                  |                        |                |            |                |                     |                    |
|---------------------------|-----------------------|------------------------|----------------------|----------|------------------|--------------------------------------|------------------|------------------------|----------------|------------|----------------|---------------------|--------------------|
| 🔍 Partneriu               | į paieška             |                        |                      |          |                  |                                      |                  |                        |                |            |                |                     |                    |
| ~                         |                       |                        |                      |          |                  |                                      |                  |                        |                |            |                |                     |                    |
| Kīta šalis 🔹 🔻            |                       | Statu                  | sas 🔹 Dal            | inai pad | engta, Nep 🥥 🗸   | <ul> <li>Kitos šalies mol</li> </ul> | kéti 🔹 Turi mol  | étinas sumas ir gaut • | •              |            |                |                     |                    |
| 💐 Pridėti kriterijų 👻     | 📃 Vykdyti paiešką a   | atidarius langą        |                      |          |                  |                                      |                  |                        |                |            |                |                     |                    |
| 🕴 🎲 Veiksmai 🔹 🎺          | Padengti visus 🛛 🥥    | Partneris              |                      |          |                  |                                      |                  |                        |                |            |                |                     |                    |
| Norėdami sugrupuoti       | pagal stulpelį, užter | mpkite jo antraštę č   | ia.                  |          |                  |                                      |                  |                        |                |            |                |                     |                    |
|                           | Kita šalis            | Kitos šalies           | s kodas Padengta     | 3        | lki termino      | [1-30]                               | [31-60]          | [61-90]                | [91-120]       | [1]        | 21-263]        | [264-*]             |                    |
| BRC Vilnius               |                       | 186475038              | 9                    | 99,00    | 25,41            | 24 627,33                            | 0,0              | 0,00                   | 0,             | ,00        | 0,00           | 0,00                |                    |
| Tele2                     |                       | 111471645              |                      | 0,00     | 0,00             | 164,32                               | 0,0              | 990,00                 | 200,           | ,00        | 0,00           | 0,00                |                    |
| Jonas                     |                       |                        |                      | 0,00     | 0,00             | 0,00                                 | 236,0            | 0,00                   | 0,             | 00         | 0,00           | 0,00                |                    |
| <b>∢ 1</b> ▶              |                       |                        |                      |          |                  |                                      |                  |                        |                |            |                |                     | Roc                |
| 🔍 Partnerių skolų         | r Rod                 |                        |                      |          |                  |                                      |                  |                        |                |            |                |                     |                    |
| i 💋 <u>A</u> tidaryti 📢 A | Atidaryti naujame lar | ige 🗙 <u>T</u> rinti 😂 | Spausdinti 🝷 🎲 V     | eiksmai  | 🔹 🛐 Dengti f     | Dengti nuroda                        | int data ir sumą | 🛅 Dengti rankiniu      | būdu 🎎 De      | ngti partn | erių tarpusavi | o skolas 🛛 🔗 Kei    | sti skolos požymį  |
| Nepadengta mokétina su    | ıma 2457              | 8,93 EUR Nepade        | engta gautina suma   |          | 73,81 EUR Sa     | aldo 245                             | 505,12 EUR       | 48,40 /                | 48             | i,40 =     | C              | ),00                |                    |
| Norėdami sugrupuoti       | pagal stulpelį, užter | mpkite jo antraštę č   | ia.                  |          |                  |                                      |                  |                        |                |            |                |                     |                    |
| Dokumento data ⊽          | Susijusio dokument    | Dokumento nr.          | Debeto sąskaita(-os) | Kredit   | Statusas         | Mokėtojas                            |                  | Mokėtina suma / n      | epadengta      | V          | Gautina sum    | a / nepadengta      | Susijusio dokument |
| 2018-03-15                | Pardavimo sąskaita    | <u>KIZ-365</u>         | 2410; 6000           | 2040;    | Nepadengta       | UAB BRC Vilnius                      |                  |                        |                |            |                | 25,41 / 25,41       | Patalpų nuoma      |
| 2018-03-02                | Pajamų kasos orde     | KPO-000001-0000        | 2721                 | 2445     | Nepadengta       | Jūsų įmonės pav                      | adini 🔽          |                        | 48,40 / 48,40  |            |                |                     | KIT-01             |
| 2018-03-02                | Pardavimo sąskaita    | <u>KIT-02</u>          | 2410                 | 44921    | Nepadengta       | UAB BRC Vilnius                      |                  |                        |                | <b>V</b>   |                | 48,40 / 48,40       |                    |
| 2018-02-03                | Pirkimo sąskaita      | KIL-0632               | 20101; 244111; 6312  | 4430     | Nepadengta       | Jūsų įmonės pav                      | adini 📄          | 1329                   | 9,53 / 1329,53 |            |                |                     |                    |
| 2018-01-31                | Pirkimo sąskaita      | BRC-02                 | 244111; 701          | 42200    | Dalinai padengta | Jūsų įmonės pav                      | adini 📃          | 24200,                 | 00 / 23201,00  |            |                |                     |                    |
|                           |                       |                        |                      |          |                  |                                      |                  | Σ = 25 577,93 / 2      | Σ = 24 578,93  |            | Σ              | = 73,81 / Σ = 73,81 |                    |
|                           |                       |                        |                      |          |                  |                                      |                  |                        |                |            |                |                     |                    |

1.3. Mokėtinas ir gautinas sumas dar galima dengti tiesiai iš dokumento. Jei esate mokėjime arba Pirkimo ar Pardavimo sąskaitoje ir jame aktyvus mygtukas **[Dengti]** – galite atlikti dengimą tiesiai iš dokumento.

| /                                 | 1 24                                   | <u> </u>                                      | the second second second second second second second second second second second second second second second se | ·                     |                    |                   |                    |                      |
|-----------------------------------|----------------------------------------|-----------------------------------------------|----------------------------------------------------------------------------------------------------|-----------------------|--------------------|-------------------|--------------------|----------------------|
| 📄 <u>N</u> aujas 📙 <u>S</u> augot | i 🔒 Išsaugoti kaip                     | 📘 Saugoti ir <u>u</u> ždaryti 🛛 ಿ <u>A</u> tr | naujinti 🛛 🍃                                                                                                    | a Spausdir            | nti 🝷 🎲 Veiksmai   | i 🝷 📝 Redaguoti s | askaita 📑 Dengti   | 🐉 Sukurti kvitą      |
| 🔀 Stornuoti pardavimą             | a 🚷 Apmokéti                           |                                               |                                                                                                    |                       |                    |                   |                    |                      |
| Pardavimo sąskaita                | : UAB BRC Vilniu                       | s / KIT-02 48,40 EUR / 48,                    | 40 EUR                                                                                                    |                       |                    |                   |                    |                      |
| 🧾 Pagrindinė informacija          | Pagrindinė informacija                 | Mokėtinos/gautinos sumos                      | Operacijos                                                                                                    | Administ              | ravimo informacija | Įrašo sauga       |                    |                      |
| 👕 Saskaitos detalés               | Pagrindinė inform                      | acija                                         |                                                                                                    |                       |                    |                   |                    |                      |
| - Siskanos actares                | Serija / Numeris                       | KIT 02                                        |                                                                                                    |                       |                    |                   | Saskaita išrašė    | 💈 Kristina Markelytė |
| 😼 Mokėjimo informacija            | D.I                                    |                                               | 0                                                                                                    | and the second second |                    |                   | equitally locate   | Data dati sta        |
| 😥 Apskaita                        | Dokumento data                         | 2018-03-02                                    | Stoma                                                                                                    | ivimo data            |                    |                   | Dokumento statusas | Patvirtinta          |
| Susijusios sąskaitos              | Tipas                                  | Pardavimo sąskaita                            | Regist                                                                                                    | tras                  |                    |                   | Apmokėti iki       | 2018-03-02           |
| 😪 Loialumo taškai                 | Sąskaitos valiuta                      | EUR                                           | Kursa                                                                                                    | s                     |                    | 1,000000000       | ) Mokėjimo būdas   |                      |
| Susije asmenys                    | Valiutos data                          | 2018-03-02                                    | lšrašyt                                                                                                    | ta už                 |                    |                   | Priskirta sutartis |                      |
| Susije objektaj                   | Aprašymas                              |                                               |                                                                                                    |                       |                    |                   | Kaina su PVM       |                      |
| Sagić objektaj                    |                                        |                                               |                                                                                                    |                       |                    |                   |                    |                      |
| 💣 Atributai                       |                                        |                                               |                                                                                                    |                       |                    |                   | F VM Aprasymas     |                      |
| ≶ Pastabos                        |                                        |                                               |                                                                                                    |                       |                    |                   |                    |                      |
| Dokumentai                        | <ul> <li>Šalvs (pardavėjas)</li> </ul> | (nirkájac)                                    |                                                                                                    |                       |                    |                   | lūcu imonės paus   | dinimas HAR (Nauja)  |

Būsite nukreipti į konkretaus partnerio mokėtinų gautinų sumų langą ir liks tik sudengti sumas kaip tai aprašyta 1.2. punkte.

| 79   | y Pradinis pusiapis 🔛 🚮 Skolų dengimas 🔛 📄 UAB BRC Vilnius / Kl I-U2 48,40 📴 🖉 UAB BRC Vilnius 🖸                                                                                                    |                        |                      |                      |                       |            |                    |  |   |                     |              |              |                                   |             |
|------|----------------------------------------------------------------------------------------------------|------------------------|----------------------|----------------------|-----------------------|------------|--------------------|--|---|---------------------|--------------|--------------|-----------------------------------|-------------|
| Mo   | okėtina/gau                                                                                                    | tina suma: UAE         | BRC Vilnius          |                      |                       |            |                    |  |   |                     |              |              |                                   |             |
| Pag  | rindinė informaci                                                                                                    | ja                     |                      |                      |                       |            |                    |  |   |                     |              |              |                                   |             |
| Nepa | adengta mokétina                                                                                                    | suma                   | 24578,93             | EUR                  |                       |            |                    |  |   |                     |              |              |                                   |             |
| Nepa | adengta gautina s                                                                                                    | uma                    | 73,81                | EUR                  |                       |            |                    |  |   |                     |              |              |                                   |             |
| Sald | D                                                                                                    |                        | 24505,12             | EUR                  |                       |            |                    |  |   |                     |              |              |                                   |             |
| 9    | Partnerių sko                                                                                                    | lų paieška             |                      |                      |                       |            |                    |  |   |                     |              |              |                                   |             |
| : 💋  | 🕽 Atidaryti 🔞 Atidaryti naujame lange 🗙 Irinti 🔌 Spausdinti 🔹 🎯 Veiksmai 🝷 🔚 Dengti 🚏 Dengti nurodant data ir sumą 🔠 Dengti rankiniu būdu 😀 Dengti partnerių tarpusavio skolas 🔌 Keisti skolos požymį |                        |                      |                      |                       |            |                    |  |   |                     |              |              |                                   |             |
| Nepa | spadengta mokétina suma 24578,93 EUR Nepadengta gautina suma 73,81 EUR Saldo 24505,12 EUR 48,40 / 48,40 = 0,00                                                                                        |                        |                      |                      |                       |            |                    |  |   |                     |              |              |                                   |             |
| Nor  | rédami sugrupu                                                                                                    | oti pagal stulpelį, už | ítempkite jo antrašt | ę čia.               |                       |            |                    |  |   |                     |              |              |                                   |             |
|      | Dokumento d ⊽                                                                                                    | Susijusio dokument     | Dokumento nr.        | Debeto sąskaita(-os) | Kredito sąskaita(-os) |            | Mokėtojas          |  | 1 | Mokėtina suma / nej | oadengta     | $\checkmark$ | Gautina suma / nepadengta         | Susijusio ( |
|      | 2018-03-02                                                                                                    | Pardavimo sąskaita     | <u>KIT-02</u>        | 2410                 | 44921; 5001           | UAB BRC VI | ilnius             |  | V |                     |              |              | 48,40 / 48,40                     | D           |
| 2    | 2018-03-02                                                                                                    | Pajamų kasos orde      | KPO-000001-0000      | 2721                 | 2445                  | Jûsy jmonê | s pavadinimas, UAB |  |   | 4                   | 8,40 / 48,40 |              |                                   | KIT-01      |
|      | 2018-02-03                                                                                                    | Pirkimo sąskaita       | KIL-0632             | 20101; 244111; 6312  | 4430                  | Jūsų įmonė | s pavadinimas, UAB |  |   | 1329,               | 63 / 1329,53 |              |                                   |             |
|      | 2018-01-31                                                                                                    | Pirkimo sąskaita       | BRC-02               | 244111; 701          | 42200                 | Jūsų įmonė | s pavadinimas, UAB |  |   | 24200,0             | / 23201,00   |              |                                   |             |
|      |                                                                                                    |                        |                      |                      |                       |            |                    |  |   | Σ = 25 577,93 / Σ   | = 24 578,93  |              | $\Sigma = 48,40 / \Sigma = 48,40$ | 0           |
|      |                                                                                                    |                        |                      |                      |                       |            |                    |  |   |                     |              |              |                                   |             |

2. Skolų dengimas nurodant datą. Dengiant skolas įprastai, dokumetų dengimo data automatiškai imama vėliausiai dengiamo dokumento data. Sistemoje yra galimybė dengti nurodant kitą datą, nei vėlesnio dokumento. Tik nurodyta data negali būti ankstesnė, nei vėliausio dengiamo dokumento data.
2.1. Norint atlikti dengimą nurodant datą, pažymėjus norimas dengti sumas pasirenkamas mygtukas [Dengti nurodant datą ir sumą].

| (  | 📁 <u>A</u> tidaryti 📢 | Atidaryti naujame      | lange 🗙 Irinti       | 😂 Spausdinti 🝷 🎲     | Veiksmai 🝷 🛅 De       | engti 🕎 Dengti nurodant data ir sumą | 🛅 Dengti rar | kiniu būdu 🛛 🏭 Dengti partnerių         | tarpusavio | skolas 🛛 🔗 Keisti skolos požym    | i           |
|----|-----------------------|------------------------|----------------------|----------------------|-----------------------|--------------------------------------|--------------|-----------------------------------------|------------|-----------------------------------|-------------|
| Ne | epadengta mokétina    | a suma 24              | 1578,93 EUR Nep      | adengta gautina suma | 73,81 E               | EUR Saldo 24505,12 EUR               | 48,40        | / 48,40 =                               | 0,         | 00                                |             |
| N  | lorėdami sugrupu      | ioti pagal stulpelį, u | žtempkite jo antrašt | ę čia.               |                       |                                      |              |                                         |            |                                   |             |
|    | Dokumento d $ abla$   | Susijusio dokument     | Dokumento nr.        | Debeto sąskaita(-os) | Kredito sąskaita(-os) | ) Mokėtojas                          |              | Mokėtina suma / nepadengta              |            | Gautina suma / nepadengta         | Susijusio d |
|    | 2018-03-02            | Pardavimo sąskaita     | <u>KIT-02</u>        | 2410                 | 44921; 5001           | UAB BRC Vilnius                      |              |                                         |            | 48,40 / 48,40                     |             |
| 0  | 2018-03-02            | Pajamų kasos orde      | KPO-000001-0000      | 2721                 | 2445                  | Jūsų įmonės pavadinimas, UAB         |              | 48,40 / 48,40                           | <b>V</b>   |                                   | KIT-01      |
|    | 2018-02-03            | Pirkimo sąskaita       | KIL-0632             | 20101; 244111; 6312  | 4430                  | Jūsų įmonės pavadinimas, UAB         |              | 1329,53 / 1329,53                       |            |                                   |             |
|    | 2018-01-31            | Pirkimo sąskaita       | BRC-02               | 244111; 701          | 42200                 | Jūsų įmonės pavadinimas, UAB         |              | 24200,00 / 23201,00                     |            |                                   |             |
|    |                       |                        |                      |                      |                       |                                      |              | $\Sigma = 25577.93 / \Sigma = 24578.93$ |            | $\Sigma = 48.40 / \Sigma = 48.40$ |             |

2.2. Atlikus pasirinkimą sistemoje pateikiamas duomenų langas, kuriame reikia nurodyti kokią dengimo datą naudoti bei dengiamą sumą (yra galimybė nurodyti ne visą dokumento sumą). Užpildžius informaciją spauskite **[Gerai]**.

| 🖳 ļveskite sude | engimo data | _     |      | ×     |
|-----------------|-------------|-------|------|-------|
| Sudengimo data: | 2018-03-06  |       |      | -     |
| Dengiama suma   |             |       |      | 10    |
|                 |             |       |      |       |
|                 |             | Gerai | Atša | aukti |

2.3. Sistemoje bus atliktas dengimas nurodytai datai. Skolų dengimo lange matysite likusias nesudengtas sumas

| 1            | 📁 <u>A</u> tidaryti 📢 | Atidaryti naujame      | lange 🗙 Iri     | inti 🍃 Spausdinti 🔹 🎲    | Veiksmai 🔹 📗 De       | engti 🔯   | Dengti nurodant data | a ir sumą | 📰 De | engti rankir | niu būdu 🞎 Deng    | iti partneriu | į tarpusavio | o skolas ( | 🕙 Keisti skolos                | požymį    |
|--------------|-----------------------|------------------------|-----------------|--------------------------|-----------------------|-----------|----------------------|-----------|------|--------------|--------------------|---------------|--------------|------------|--------------------------------|-----------|
| Nep          | padengta mokétina     | a suma 24              | 1568,93 EUR     | Nepadengta gautina suma  | 63,81 E               | UR Saldo  | 24505,12             | EUR       |      | 0,00         | / 0,0              | ) =           | 0,           | ,00        |                                |           |
| No           | orėdami sugrupu       | ioti pagal stulpelį, u | žtempkite jo an | traštę čia.              |                       |           |                      |           |      |              |                    |               |              |            |                                |           |
|              | Dokumento d $\nabla$  | Susijusio dokument     | Dokumento       | nr. Debeto sąskaita(-os) | Kredito sąskaita(-os) |           | Mokėtojas            |           |      |              | Mokėtina suma / ne | padengta      |              | Gautin     | a su <mark>ma / nepader</mark> | nota      |
| $\mathbf{F}$ | 2018-03-02            | Pardavimo sąskaita     | <u>KIT-02</u>   | 2410                     | 44921; 5001           | UAB BRC \ | Vilnius              |           |      |              |                    |               |              |            | 48,40                          | ) / 38,40 |
|              | 2018-03-02            | Pajamų kasos orde      | KPO-000001-00   | 000 2721                 | 2445                  | Jūsų įmon | ės pavadinimas, UAB  |           |      |              |                    | 18,40 / 38,40 |              |            |                                |           |
|              | 2018-02-03            | Pirkimo sąskaita       | KIL-0632        | 20101; 244111; 6312      | 4430                  | Jūsų įmon | ės pavadinimas, UAB  |           |      |              | 1329               | 53 / 1329,53  |              |            |                                |           |
|              | 2018-01-31            | Pirkimo sąskaita       | BRC-02          | 244111; 701              | 42200                 | Jūsų įmon | ės pavadinimas, UAB  |           |      |              | 24200,0            | 0 / 23201,00  |              |            |                                |           |
|              |                       |                        |                 |                          |                       |           |                      |           |      |              | Σ = 25 577,93 / Σ  | = 24 568,93   | 5            |            | Σ = 48,40 / Σ                  | = 38,40   |

2.4. Atvėrę bet kurio dengto dokumento mokėtinas /gautinas sumas, matysite pasirinkime nurodytą dengimo datą.

| Gautina suma: Nr. k      | (IT-02, 48,40 EUR /    | 38,40                                                                                                    |                                             |                     |           |                 |                                   |                 |          |             |  |           |
|--------------------------|------------------------|----------------------------------------------------------------------------------------------------|---------------------------------------------|---------------------|-----------|-----------------|-----------------------------------|-----------------|----------|-------------|--|-----------|
| 🔗 Pagrindinė informacija | Pagrindinė informacija | ļrašo sauga                                                                                                    |                                             |                     |           |                 |                                   |                 |          |             |  |           |
| 🗟 Susiję objektai        | Pagrindinė informacija | JR / 38,40<br>cija [raŝo sauga<br>acija<br>acija<br>a |                                             |                     |           |                 | Dokument                          | o informacija   |          |             |  |           |
| 😵 Sumų detalizacijos     | Suma                   |                                                                                                    | 48,40                                       | Valiuta             | EUR       |                 | Susijusio                         | dokumento nr.   | KIT-0    | 12          |  |           |
| ≶ Pastabos               | Statusas               | Dalinai padengta                                                                                                    |                                             |                     |           |                 | Susijusio                         | dokumento data  | 2018-03- | 02          |  |           |
| 🗅 Dokumentai             | Ekvivalentas           |                                                                                                    | 48,40 E                                     | Ekvivalento valiuta | EUR       |                 | Tipas                             |                 | Pardavin | no sąskaita |  |           |
| 🏠 Veiklos/Laiškai        | Valiutos kursas        |                                                                                                    | 1,0000                                      |                     |           |                 | Papildoma                         | informacija     |          |             |  |           |
| ्रु॰ Istorija            | Gavėjo informacija     |                                                                                                    |                                             |                     |           |                 | Skolos pož                        | /mis            |          |             |  |           |
| *                        | Savininkas             | J <u>ūsuimonės pavadinimas, UAB</u><br>234567                                                                                                    |                                             |                     |           |                 | Skaičiuoti o                      | lelspinigius    |          |             |  |           |
|                          | Savininko kodas        | 1234567                                                                                                    | <u>Jūsuimonės pavadinimas, UAB</u><br>34567 |                     |           |                 |                                   |                 |          |             |  |           |
|                          | Savininko PVM kodas    | s 1234567<br>kodas                                                                                                    |                                             |                     |           |                 |                                   |                 |          |             |  |           |
|                          | Mokėtojo informacija   |                                                                                                    |                                             |                     |           |                 |                                   |                 |          |             |  |           |
|                          | Kita šalis             | JAB BRC Vilnius                                                                                                    |                                             |                     |           |                 |                                   |                 |          |             |  |           |
|                          | Kitos šalies kodas     | 186475038                                                                                                    |                                             |                     |           |                 |                                   |                 |          |             |  |           |
|                          | Kitos šalies PVM kodas | LT864750314                                                                                                    |                                             |                     |           |                 |                                   |                 |          |             |  |           |
|                          |                        | 11864/50314                                                                                                    |                                             |                     |           |                 |                                   |                 |          |             |  |           |
|                          | Dengimo informacija    | okėjimo grafikas                                                                                                    |                                             |                     |           |                 |                                   |                 |          |             |  |           |
|                          | 🕜 Atšaukti visus de    | lengimus                                                                                                    |                                             |                     |           |                 |                                   |                 |          |             |  |           |
|                          | Dengimo data           | Dengiama suma                                                                                                    | Valiu                                       | uta Apm             | okéti iki | Dokumento tipas | 5 Dokumento numeri Dokumento data |                 | data     | Statusas    |  | Kita šali |
|                          | ▶ 201                  | 8-03-06 10,00                                                                                                    | Pajamų kasos orde                           | KPO-000001-0000     | 2         | 018-03-02       | Dalinai padengta                  | UAB BRC Vilnius |          |             |  |           |

**3. Dalinis mokėjimo dengimas.** Sistemoje yra galimybė atlikti dalinį dokumentų dengimą t.y. sudengti ne pilną dokumentų sumą.

3.1. Norint sudengti tik dalį mokėjimo, pažymėjus norimas dengti sumas pasirenkamas mygtukas [Dengti rankiniu būdu]

|    | 💋 Atidaryti 🕼 Atidaryti naujame lange 🗶 Irinti 🍃 Spausdinti 🔹 🎯 Veiksmai 🔹 📑 Dengti 😨 Dengti nurodant data ir sumą 📳 Dengti rankiniu būdu 🚢 Dengti partnerių tarpusavio skolas 🔗 Keisti skolos požymį |                                                              |                 |                      |        |                  |                      |              |                            |         |                           |                    |  |  |
|----|----------------------------------------------------------------------------------------------------|--------------------------------------------------------------|-----------------|----------------------|--------|------------------|----------------------|--------------|----------------------------|---------|---------------------------|--------------------|--|--|
| Ne | epadengta mokétina su                                                                                                    | uma 2457                                                     | 3,93 EUR Nepade | ngta gautina suma    |        | 73,81 EUR Sal    | do 24505,12          | EUR          | 48,40 /                    | 48,40 = | 0,00                      |                    |  |  |
| N  | lorédami sugrupuoti                                                                                                    | edami sugrupuoti pagal stulpeli, užtempkite jo antraštę ćia. |                 |                      |        |                  |                      |              |                            |         |                           |                    |  |  |
|    | Dokumento data $ abla$                                                                                                    | Susijusio dokument                                           | Dokumento nr.   | Debeto sąskaita(-os) | Kredit | Statusas         | Mokėtojas            | $\checkmark$ | Mokėtina suma / nepadengta |         | Gautina suma / nepadengta | Susijusio dokument |  |  |
|    | 2018-03-15                                                                                                    | Pardavimo sąskaita                                           | <u>KIZ-365</u>  | 2410; 6000           | 2040;  | Nepadengta       | UAB BRC Vilnius      |              |                            |         | 25,41 / 25,41             | Patalpų nuoma      |  |  |
|    | 2018-03-02                                                                                                    | Pajamų kasos orde                                            | KPO-000001-0000 | 2721                 | 2445   | Nepadengta       | Jūsų įmonės pavadini | V            | 48,40 / 48,40              |         |                           | KIT-01             |  |  |
| Þ  | 2018-03-02                                                                                                    | Pardavimo sąskaita                                           | <u>KIT-02</u>   | 2410                 | 44921  | Nepadengta       | UAB BRC Vilnius      |              |                            |         | 48,40 / 48,40             |                    |  |  |
|    | 2018-02-03                                                                                                    | Pirkimo sąskaita                                             | KIL-0632        | 20101; 244111; 6312  | 4430   | Nepadengta       | Jūsų įmonės pavadini |              | 1329,53 / 1329,53          |         |                           |                    |  |  |
|    | 2018-01-31                                                                                                    | Pirkimo sąskaita                                             | BRC-02          | 244111; 701          | 42200  | Dalinai padengta | Jūsų įmonės pavadini |              | 24200,00 / 23201,00        |         |                           |                    |  |  |
|    |                                                                                                    | Σ = 25 577,93 / Σ = 24 578,93 Σ = 73,81 / Σ = 73,81          |                 |                      |        |                  |                      |              |                            |         |                           |                    |  |  |

3.2. Atlikus pasirinkimą sistemoje pateikiamas duomenų langas, kuriame reikia nurodyti kokią sumą norite sudengti ir spausti **[Dengti]**.

| 😼 Skol                     | lų dengimas rankiniu būdu                                                |                                                      |                           |                                                |                    | _                    | o x            |
|----------------------------|--------------------------------------------------------------------------|------------------------------------------------------|---------------------------|------------------------------------------------|--------------------|----------------------|----------------|
| <b>Mokéti</b><br>Pasirinki | i <b>nų/gautinų sumų pasirinkin</b><br>inte norimas mokėtinas/gautinas : | <b>mas dengimui</b><br>sumas su jų detalizacijomis d | engimui, nurodydami dengi | mo datą ir sumą                                |                    |                      | <b>F</b>       |
| Paruošti                   | dengimui Atstatyti paruošin                                              | mą                                                   |                           |                                                |                    |                      |                |
| Nepader                    | ngtos mokėtinos sumos                                                    |                                                      |                           | Nepadengtos gautino                            | s sumos            |                      |                |
|                            | Mokėtinos sumos dokumento                                                | o data Mokétinos sum                                 | os dokumento nr. M        | Gautinos sum                                   | ios dokumento data | Gautinos sumos dokun | iento nr. C    |
| Dengting                   | III<br>DS SUMOS                                                          |                                                      | •                         |                                                | III                |                      | •              |
|                            | Dengimo data                                                             | Dengtina suma                                        | Gautina suma              | Mokėtina suma                                  | Saldo              |                      |                |
|                            | 2018-03-02                                                               | 15                                                   | 48,40                     | 48,40                                          |                    | ),00                 |                |
| _                          | Tipas                                                                    | Mokéti                                               | nos sumos kodas           | Mokėtinos sumos rei                            | kšmė Gau           | tinos sumos kodas    | Gautino        |
|                            | Partneris                                                                | 186475038                                            |                           | UAB BRC Vilnius                                | 186475038          |                      | UAB BRC Vilniu |
|                            | Produktas<br>Szakaitas                                                   | 00000004                                             |                           | Nuomos pajamos                                 | 00000004           |                      | Nuomos pajar   |
|                            | Sąskaitos - pardavejas                                                   | 1234567                                              |                           | Jusų įmonės pavadinimas, i<br>LLAR RDC Vilpius | UAB 1234567        |                      | Jusų įmonės p  |
|                            | Saskaitos - pirkėjas<br>Saskaitos - naudos gavėjas                       | 1234567                                              |                           | lūsu imonės pavadinimas                        | UAB 1234567        |                      | Jūsu imonės p  |
|                            | Sąskaitos - mokėtojas                                                    | 186475038                                            |                           | UAB BRC Vilnius                                | 186475038          |                      | UAB BRC Vilniu |
|                            |                                                                          |                                                      | m                         |                                                |                    |                      |                |
|                            |                                                                          |                                                      | IIII                      |                                                |                    | Dengti               | Atšaukti       |

arba jei dokumentas turi kelias detalizacijas – viršutinėje lentelėje gali būti pateikiamos detaliosios eilutės, kur reikia pažymėti norimas sudengti eilutes ir paspausti **[Paruošti dengimui]** ir tik tada apačioje nurodyti dengiamą sumą

|    | 😵 Sk<br><b>Mokë</b><br>Pasirin | olų dengim<br><b>tinų/gautir</b><br>ikinte norimas | as rankiniu b<br>n <b>ų sumų pas</b><br>mokėtinas/ga | pūdu<br>s <b>irinkimas dengimui</b><br>autinas sumas su jų detalizacijo | omis dengimui, nurodydami dengir | mo da | atą ir | sumą        |                  |              | - | × |
|----|--------------------------------|----------------------------------------------------|------------------------------------------------------|-------------------------------------------------------------------------|----------------------------------|-------|--------|-------------|------------------|--------------|---|---|
| Ľ  | Paruoš                         | šti dengimui                                       | Atstatyti p                                          | paruošimą                                                               |                                  |       |        |             |                  |              |   |   |
| N  | epad                           | engtos mol                                         | cétinos sum                                          | 05                                                                      |                                  | N     | epad   | lengtos gau | tinos sumos      |              |   |   |
| Γ  |                                | Mokétinos                                          | Mokėtinos                                            | Mokėtinos sumos tipas                                                   | Mokėtina suma                    |       | E      | Gautinos s  | Gautinos sumos d | Gautina suma |   |   |
|    | ±. 🕨                           | 2018-01-3                                          | BRC-02                                               | Pirkimo sąskaita                                                        | 24 200,00                        | E     | ÷      | 2018-03-1   | KIZ-365          | 0,00         |   |   |
|    |                                |                                                    |                                                      |                                                                         |                                  | E     | ÷. •   | 2018-03-1   | KIZ-365          | 25,41        |   |   |
|    |                                |                                                    |                                                      |                                                                         |                                  |       |        |             |                  |              |   |   |
|    |                                |                                                    |                                                      |                                                                         |                                  |       |        |             |                  |              |   |   |
|    |                                |                                                    |                                                      |                                                                         |                                  |       |        |             |                  |              |   |   |
|    |                                |                                                    |                                                      |                                                                         |                                  |       |        |             |                  |              |   |   |
|    |                                |                                                    |                                                      |                                                                         |                                  |       |        |             |                  |              |   |   |
|    |                                |                                                    |                                                      |                                                                         |                                  |       |        |             |                  |              |   |   |
|    |                                |                                                    |                                                      |                                                                         |                                  |       |        |             |                  |              |   |   |
|    |                                |                                                    |                                                      |                                                                         |                                  |       |        |             |                  |              |   |   |
|    |                                |                                                    |                                                      |                                                                         |                                  |       |        |             |                  |              |   |   |
| h  | 4                              |                                                    |                                                      |                                                                         |                                  | h     | 4      |             |                  |              |   |   |
| 14 | 1                              |                                                    |                                                      |                                                                         | · · · · · ·                      |       | 1      |             |                  |              |   |   |

3.3. Sistemoje bus atliktas dengimas nurodytai sumai. Skolų dengimo lange matysite likusias nesudengtas sumas

| ø    | <u>A</u> tidaryti 😭                                         | Atidaryti naujame lar | nge 🗙 <u>T</u> rinti 🕃 | 🛛 Spausdinti 🝷 🎲 V   | /eiksmai | 🔹 📑 Dengti 👔     | Dengti nurodant da   | ta ir sumą | 📗 Dengti rankiniu būdu  🏭     | Dengti part | merių tarpusavio skolas 🛛 🙆 Ke | sti skolos požymį  |         |
|------|-------------------------------------------------------------|-----------------------|------------------------|----------------------|----------|------------------|----------------------|------------|-------------------------------|-------------|--------------------------------|--------------------|---------|
| Nepa | dengta mokétina s                                           | uma 2456              | 3,93 EUR Nepade        | engta gautina suma   |          | 58,81 EUR Sa     | ldo 24505,12         | EUR        | 0,00 /                        | 0,00 =      | 0,00                           |                    |         |
| Nor  | dami sugrupuoti pagal stulpelį, užtempkite jo antraštę čia. |                       |                        |                      |          |                  |                      |            |                               |             |                                |                    |         |
| D    | okumento data 🕅                                             | Susijusio dokument    | Dokumento nr.          | Debeto sąskaita(-os) | Kredit   | Statusas         | Mokėtojas            |            | Mokėtina suma / nepadengta    |             | Gautina suma / nepadengta      | Susijusio dokument | Der     |
| •    | 2018-03-15                                                  | Pardavimo sąskaita    | KIZ-365                | 2410; 6000           | 2040;    | Nepadengta       | UAB BRC Vilnius      |            |                               |             | 25,41 / 25,41                  | Patalpų nuoma      |         |
|      | 2018-03-02                                                  | Pajamų kasos orde     | KPO-000001-0000        | 2721                 | 2445     | Dalinai padengta | Jūsų įmonės pavadini |            | 48,40 / 33,40                 |             |                                | KIT-01             | KIT-02: |
|      | 2018-03-02                                                  | Pardavimo sąskaita    | <u>KIT-02</u>          | 2410                 | 44921    | Dalinai padengta | UAB BRC Vilnius      |            |                               |             | 48,40 / 33,40                  |                    | KPO-00  |
|      | 2018-02-03                                                  | Pirkimo sąskaita      | KIL-0632               | 20101; 244111; 6312  | 4430     | Nepadengta       | Jūsų įmonės pavadini |            | 1329,53 / 1329,53             |             |                                |                    |         |
|      | 2018-01-31                                                  | Pirkimo sąskaita      | BRC-02                 | 244111; 701          | 42200    | Dalinai padengta | Jūsų įmonės pavadini |            | 24200,00 / 23201,00           |             |                                |                    |         |
|      |                                                             |                       |                        |                      |          |                  |                      |            | Σ = 25 577,93 / Σ = 24 563,93 |             | Σ = 73,81 / Σ = 58,81          |                    |         |

| 4. | Skolų | dengimo | atšaukimas. |
|----|-------|---------|-------------|
|    |       | 0       |             |

4.1. Stornavus bet kurią sudengtos pusės dokumentą (mokėjimą, pirkimą ir pan.) sistemoje dokumentai atidengiami automatiškai. Suvedus dokumentą iš naujo – jį reikia sudengti vėl rankiškai.
4.2. Skolas galite atidengti tame pačiame mokėtinų/gautinų sumų lange (*Mokėjimai -> Skolų dengimas*) arba iš bet kurio dokumento paspaudę mygtuką [*Dengti*] – kur būsite nukreipti į dokumento mokėtinas gautinas sumas, pažymėję reikiamą atidengti eilutę ir paspaudę [*Atšaukti dengimus*].

| 🔍 Partnerių skolų paieška 🛛 🗙 🖉                                                                                                    |                                                                 |                    |                 |                      |        |                  |                      |  |                               | × P ¥                     |                    |                      |
|----------------------------------------------------------------------------------------------------|-----------------------------------------------------------------|--------------------|-----------------|----------------------|--------|------------------|----------------------|--|-------------------------------|---------------------------|--------------------|----------------------|
| 🖞 🛃 Atidaryti 🥵 Atidaryti naujame lange 🗙 Izinti 💫 Spausdinti + 🛞 Veiksmai + 📄 Dengti nurodant data ir suma 📄 Dengti narkiniu būdu 💷 Dengti partnerių tarpusavio skolas 🕥 Atiaukti dengimus |                                                                 |                    |                 |                      |        |                  |                      |  |                               |                           |                    |                      |
| Nepadengta moketina suma 24568,93 EUR Nepadengta gautina suma 63,81 EUR Saldo 24505,12 EUR 0,00 / 0,00 = 0,00                                                                               |                                                                 |                    |                 |                      |        |                  |                      |  |                               |                           |                    |                      |
| N                                                                                                    | Noredami sugrupuoti pagal stulpelj, užtempkite jo antraštę ćia. |                    |                 |                      |        |                  |                      |  |                               |                           |                    |                      |
| E                                                                                                    | Dokumento data⊽                                                 | Susijusio dokument | Dokumento nr.   | Debeto sąskaita(-os) | Kredit | Statusas         | Mokėtojas            |  | Mokėtina suma / nepadengta    | Gautina suma / nepadengta | Susijusio dokument | Dengimo dokument     |
|                                                                                                    | 2018-03-15                                                      | Pardavimo sąskaita | KIZ-365         | 2410; 6000           | 2040;  | Nepadengta       | UAB BRC Vilnius      |  |                               | 25,41 / 25,41             | Patalpų nuoma      |                      |
| Þ                                                                                                    | 2018-03-02                                                      | Pajamų kasos orde  | KPO-000001-0000 | 2721                 | 2445   | Dalinai padengta | Jūsų įmonės pavadini |  | 48,40 / 38,40                 |                           | KIT-01             | KIT-02:              |
|                                                                                                    | 2018-03-02                                                      | Pardavimo sąskaita | <u>KIT-02</u>   | 2410                 | 44921  | Dalinai padengta | UAB BRC Vilnius      |  |                               | 48,40 / 38,40             |                    | KPO-000001-00000001: |
|                                                                                                    | 2018-02-03                                                      | Pirkimo sąskaita   | KIL-0632        | 20101; 244111; 6312  | 4430   | Nepadengta       | Jūsų įmonės pavadini |  | 1329,53 / 1329,53             |                           |                    |                      |
|                                                                                                    | 2018-01-31                                                      | Pirkimo sąskaita   | BRC-02          | 244111; 701          | 42200  | Dalinai padengta | Jūsų įmonės pavadini |  | 24200,00 / 23201,00           |                           |                    |                      |
|                                                                                                    |                                                                 |                    |                 |                      |        |                  |                      |  | Σ = 25 577,93 / Σ = 24 568,93 | Σ = 73,81 / Σ = 63,81     |                    |                      |
|                                                                                                    |                                                                 |                    |                 |                      |        |                  |                      |  |                               |                           |                    |                      |
|                                                                                                    |                                                                 |                    |                 |                      |        |                  |                      |  |                               |                           |                    |                      |
|                                                                                                    |                                                                 |                    |                 |                      |        |                  |                      |  |                               |                           |                    |                      |

4.3 Skolas galite atidengti iš bet kurio sudengto dokumento, atidarę jo mokėtinas/gautinas sumas. Pagal dokumento tipus, mokėtinas/gautinas sumas galite rasti:

4.3.1. *Pirkimo ir pardavimo sąskaitose* mokėtinas gautinas sumas galite atverti iš pagrindinės informacijos skilties perėję į lapą Mokėtinos/Gautinos sumos paspaudę atidaryti arba du kartus spragtelėję pele ant esančio įrašo

| Pardavimo sąskaita: UAB BRC Vilnius / KIT-02 48,40 EUR / 38,40 EUR |         |                       |                            |                  |         |                       |        |             |          |
|--------------------------------------------------------------------|---------|-----------------------|----------------------------|------------------|---------|-----------------------|--------|-------------|----------|
| 🧾 Pagrindinė informacija                                           | Pagrind | dinė informacija      | 🖄 Mokétinos/gau            | utinos sumos Ope | racijos | Administravimo inform | nacija | ļrašo sauga |          |
| 🍞 Sąskaitos detalės                                                | 🖄 Р     | ridėti 🗙 <u>P</u> aša | alinti 🛛 💋 <u>A</u> tidary | ti               |         |                       |        |             |          |
| 😥 Mokėjimo informacija                                             |         | Suma                  | Valiuta                    | Dokumento numer  | i C     | Dokumento data        |        | Mo          | okėtojas |
| 💖 Apskaita                                                         | •       | 48,40                 | EUR                        | KIT-02           |         | 2018-03-02            | UAB B  | RC Vilnius  |          |
| 🗾 Susijusios sąskaitos                                             |         |                       |                            |                  |         |                       |        |             |          |
| 🤹 Lojalumo taškai                                                  |         |                       |                            |                  |         |                       |        |             |          |
| 🔒 Susiję asmenys                                                   |         |                       |                            |                  |         |                       |        |             |          |
| 🛃 Susiję objektai                                                  |         |                       |                            |                  |         |                       |        |             |          |
| 🗗 Atributai                                                        |         |                       |                            |                  |         |                       |        |             |          |

4.3.2. *Pinigų išmokėjimo/gavimo* operacijoje mokėtinas gautinas sumas galite atverti skiltyje Mokėtinos/gautinos sumos

| Mokėjimas: Jonas         | Vadovas Nr. BP | -001-00000004,                      | , 48,40 EUR (Pinig | ų gavimas)     |                              |
|--------------------------|----------------|-------------------------------------|--------------------|----------------|------------------------------|
| 🦻 Pagrindinė informacija | 🙆 Pridéti 🗙    | <u>P</u> ašalinti 🛛 💕 <u>A</u> tida | ryti               |                |                              |
| 📝 Priskirtos nuomos su   | Suma           | Valiuta                             | Dokumento numeri   | Dokumento data | Mokėtojas                    |
| 💖 Apskaita               | ▶ 48           | 3,40 EUR                            | BP-001-00000004    | 2018-03-02     | Jūsų įmonės pavadinimas, UAB |
| 🛃 Susiję objektai        |                |                                     |                    |                |                              |
| 🖄 Mokétinos/gautinos     |                |                                     |                    |                |                              |
| *                        |                |                                     |                    |                |                              |
|                          |                |                                     |                    |                |                              |

4.3.3. Buhalterinjė pažymoje okėtinas gautinas sumas galite atverti skiltyje Mokėtinos/gautinos sumos

| 📄 <u>N</u> aujas 📕 <u>S</u> augot | ti  🗟 lšsaugoti kaip      | 📘 Saugoti ir <u>u</u> ždar   | ryti 🎅 <u>A</u> tnaujinti | 🛛 🍃 Spausdinti 🝷 🎡 |
|-----------------------------------|---------------------------|------------------------------|---------------------------|--------------------|
| 🗄 🙆 Stornuoti dokument            | tą                        |                              |                           |                    |
| Buhalterinė pažym                 | a: Valstybinio soci       | alinio draudimo              | fondo valdyba             | prie Socialinės ap |
| 🧃 Pagrindinė informacija          | 🕴 🖄 Pridėti 🗙 <u>P</u> aš | alinti 🛛 💕 <u>A</u> tidaryti |                           |                    |
| 🛃 Susiję objektai                 | Suma                      | Valiuta                      | Dokumento numeri          | Dokumento data     |
| 📝 Priskirtos nuomos su            | • 16,35                   | EUR                          | BP00000010                | 2018-01            |
| 💎 Apskaita                        |                           |                              |                           |                    |
| 🕼 Globalios grupės                |                           |                              |                           |                    |
| 🖄 Mokėtinos/gautinos              |                           |                              |                           |                    |
| 🚺 Pastabos                        |                           |                              |                           |                    |
| Dokumentai                        |                           |                              |                           |                    |
| 🕎 Veiklos/Laiškai                 |                           |                              |                           |                    |
| 🎱 Istorija                        |                           |                              |                           |                    |
| *                                 |                           |                              |                           |                    |

4.4. Atvertoje mokėtinoje ar gautinoje sumoje, apačioje matysite visus su šiuo dokumentu atliktus dengimus.
 Paspaudus [Atšaukti visus dengimus] – dokumentas bus pilnai atidengtas

| Gautina suma: Nr. I      | KIT-02, 48,40 EUR /    | 38,40                    |        |                     |              |                     |                         |                |           |             |
|--------------------------|------------------------|--------------------------|--------|---------------------|--------------|---------------------|-------------------------|----------------|-----------|-------------|
| 😤 Pagrindinė informacija | Pagrindinė informacija | Įrašo sauga              |        |                     |              |                     |                         |                |           |             |
| Susije objektai          | Pagrindinė informacija | 1                        |        |                     |              |                     | Dokumento               | o informacija  |           |             |
| 😴 Sumų detalizacijos     | Suma                   |                          | 48,40  | Valiuta             | EUR          |                     | Susijusio               | dokumento nr.  | KIT-0     | 2           |
| 통 Pastabos               | Statusas               | Dalinai padengta         |        |                     |              |                     | Susijusio               | dokumento data | 2018-03-  | 02          |
| Dokumentai               | Ekvivalentas           |                          | 48,40  | Ekvivalento valiuta | EUR          |                     | Tipas                   |                | Pardavin  | no sąskaita |
| 🕎 Veiklos/Laiškai        | Valiutos kursas        |                          | 1,0000 |                     |              |                     | Papildoma               | informacija    |           |             |
| ्रु Istorija             | Gavėjo informacija     |                          |        |                     |              |                     | Skolos požy             | /mis           |           |             |
| *                        | Savininkas             | 🕼 Jūsų įmonės pavadinima | s, UAB | Skaičiuoti d        | lelspinigius |                     |                         |                |           |             |
|                          | Savininko kodas        | 1234567                  |        |                     |              |                     | Aprašymas               |                |           |             |
|                          | Savininko PVM kodas    |                          |        |                     |              |                     |                         |                |           |             |
|                          | Mokėtojo informacija   |                          |        |                     |              |                     |                         |                |           |             |
|                          | Kita šalis             | JAB BRC Vilnius          |        |                     |              |                     |                         |                |           |             |
|                          | Kitos šalies kodas     | 186475038                |        |                     |              |                     |                         |                |           |             |
|                          | Kitos šalies PVM kodas | LT864750314              |        |                     |              |                     |                         |                |           |             |
|                          |                        |                          |        |                     |              |                     |                         |                |           |             |
|                          | Dengimo informacija    | Mokėjimo grafikas        |        |                     |              |                     |                         |                |           |             |
|                          | 🕴 🝘 Atšaukti visus de  | ngimus                   |        |                     |              |                     |                         |                |           |             |
|                          | Dengimo dat            | a Dengiama suma          | Va     | aliuta Apn          | lokėti iki   | Dokumento tipas     | Dokumento numeri        | Dokumento      | data      | Stati       |
|                          | 201                    | 18-03-02 10,00           | EUR    |                     | 2018-03-02   | Pajamų kasos orderi | s <u>PO-000001-0000</u> | 2              | 018-03-02 | Dalinai pi  |
|                          |                        |                          |        |                     |              |                     |                         |                |           |             |

**5. Skirtingų skolų dengimas.** Pavyzdžiui klientas skolingas Jums už prekes (D2410) ir Jūs jam skolingi už paslaugas (K4430). Tokiu atveju atliekamas dengimas įprastai. Sistemoje automatiškai sukuriama korespondencija (D4430 K2410) ir kliento skolos bei skolos tiekėjams sudengiamos.

Instrukciją apie skolų dengimus užsienio valiuta rasite <u>čia</u>. Instrukciją apie skirtingų partnerių skolų dengimus rasite <u>čia</u>.